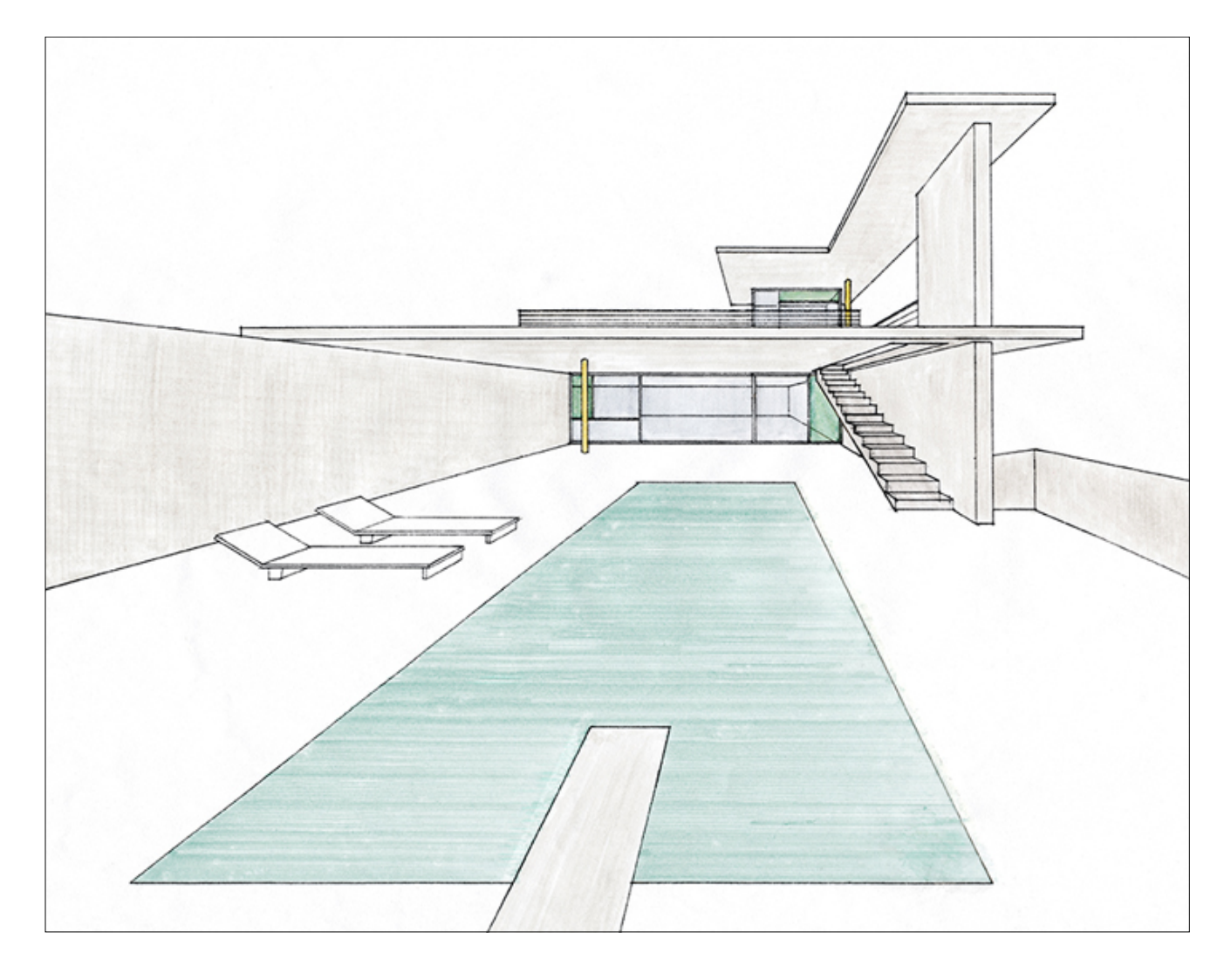

# Hosting a website for free

#### www.utsc.utoronto.ca/~csec/

Prepared by: Kevin Shen May 19, 2017 University of Toronto Scarborough

#### **CSEC-W**

### INDEX

#### Hosting your website on Github Pages

- Official documentation: <u>https://pages.github.com/</u>
- Setting up your repo
- Pushing your site to Github
- Hosting your site on Github Pages
- Optional offers from Github

#### Adding a custom domain (Recommended)

- Getting a free domain name Student offers
- Linking Github Pages to a custom domain

#### Optional features to add to your site and documentation

- <u>HTTPS using CloudFlare</u>
- <u>Front End Frameworks</u>

### HOSTING YOUR SITE ON GITHUB

#### **BEFORE YOU START**

 Create an account on <u>https://</u> github.com/

#### **SETTING UP YOUR REPO**

- Create a <u>new repository</u> on Github.
  - A repository is the central location of where your code/files will live
  - You have the option to set this Public or Private
  - If you repository is Public, we recommend you initialize a README. A README is used to provide a description to your project for anyone viewing the repository

#### Create a new repository

A repository contains all the files for your project, including the revision history.

| Owner                                                                          | Repository name                                                                                  |
|--------------------------------------------------------------------------------|--------------------------------------------------------------------------------------------------|
| Ц CSECW -                                                                      | / My Website                                                                                     |
| Great repository r                                                             | arr Your new repository will be created as My-Website w about super-duper-eureka.                |
| Description (optio                                                             | nal)                                                                                             |
|                                                                                |                                                                                                  |
|                                                                                |                                                                                                  |
| Anyone can Anyone can Private You choose Initialize this r This will let you i | see this repository. You choose who can commit.<br>who can see and commit to this repository.    |
| repository.                                                                    | imediately clone the repository to your computer. Skip this step if you're importing an existing |
| Add .gitignore: No                                                             | Add a license: None -                                                                            |
| Create reposito                                                                | ry                                                                                               |

#### **PUSHING YOUR SITE TO GITHUB**

- There are several ways to do this:
  - Uploading the files
  - Using Github Desktop Documentation
  - Pushing using terminal or git shell <u>Documentation</u>
- For this tutorial we will simply upload the files to GitHub
  - You can do this by navigating to your repo and dragging and dropping your files
  - e.g your HTML, CSS and JS files
  - Note: It is recommended to try to push using terminal or git shell in the future. However, since this a beginners guide, we will just upload them through the Github website.

#### Upload your files

| CSECW / My-Website                        | e                                          |                       | Watch      ▼          | 0 🛧 Sta      | r 0     | % Fork0                  |
|-------------------------------------------|--------------------------------------------|-----------------------|-----------------------|--------------|---------|--------------------------|
| <> Code (1) Issues 0                      | 1) Pull requests 0 III Projects 0 III Wiki | Settings              | Insights <del>-</del> |              |         |                          |
| No description, website, or<br>Add topics | r topics provided.                         |                       |                       |              |         | Edit                     |
| 🕞 1 commit                                | 🖗 1 branch                                 | $\bigcirc$ 0 releases |                       | 보 1          | contrib | utor                     |
| Branch: master - New pull r               | request                                    | Create new file       | Upload files          | Find file    | Clone   | or download <del>-</del> |
| CSECW Initial commit                      |                                            |                       | La                    | atest commit | 58833cc | a minute ago             |
| README.md                                 | Initial commit                             |                       |                       |              |         | a minute ago             |
| E README.md                               |                                            |                       |                       |              |         |                          |
| My-Websi                                  | te                                         |                       |                       |              |         |                          |

#### Select your files and drag and drop them into your repo

| CSEC W<br>CSEC W    CSEC W | Drag additional files here to add them to your repository<br>Or choose your files |   |
|----------------------------|-----------------------------------------------------------------------------------|---|
|                            | js/scripts.js                                                                     | × |
|                            | CSS/style.css                                                                     | × |
|                            | index.html                                                                        | × |
|                            |                                                                                   |   |

\*Folders will be uploaded as well

#### End result:

| CSECW / My-Website                               |                           |                       | Watch      ▼     0    | 🛨 Star 0        | % Fork0       |
|--------------------------------------------------|---------------------------|-----------------------|-----------------------|-----------------|---------------|
| <>Code ① Issues ◎ \$\$ Pull                      | requests 0 III Projects 0 | 🗉 Wiki 🔅 Settings     | Insights <del>-</del> |                 |               |
| No description, website, or topics<br>Add topics | provided.                 |                       |                       |                 | Edit          |
| D 2 commits                                      | ំូ <b>1</b> branch        | $\bigcirc$ 0 releases |                       | 🎎 1 contrib     | utor          |
| Branch: master - New pull request                |                           | Create new file       | Upload files F        | Find file Clone | or download 🔻 |
| CSECW committed on GitHub Add                    | iles via upload           |                       | Latest                | commit 726e5f8  | 2 minutes ago |
| CSS                                              | Add files via upload      |                       |                       | 2               | 2 minutes ago |
| in js                                            | Add files via upload      |                       |                       | 2               | 2 minutes ago |
| E README.md                                      | Initial commit            |                       |                       | 39              | ) minutes ago |
| index.html                                       | Add files via upload      |                       |                       | 2               | 2 minutes ago |
| README.md                                        |                           |                       |                       |                 |               |
| My-Website                                       |                           |                       |                       |                 |               |

#### **HOSTING YOUR WEBSITE ON GITHUB PAGES**

Navigate to the settings tab in your repo

|         | / My-Websit | е                  |            |        |          | O Watch ▼  | 0 | 🛨 Star | 0 | % Fork | 0 |
|---------|-------------|--------------------|------------|--------|----------|------------|---|--------|---|--------|---|
| <> Code | ! Issues 0  | 17 Pull requests 0 | Projects 0 | 🔳 Wiki | Settings | Insights 🗸 |   |        |   |        |   |

## Scroll down to the Github Pages section and change the source from 'None' to 'master branch' and save

| GitHub Pages                                                                                                    |
|----------------------------------------------------------------------------------------------------|
| GitHub Pages is designed to host your personal, organization, or project pages from a GitHub repository.                      |
| Source<br>GitHub Pages is currently disabled. Select a source below to enable GitHub Pages for this repository. Learn more.   |
| Theme chooser<br>Select a theme to build your site with a Jekyll theme using the master branch. Learn more.<br>Choose a theme |

#### Now, it will tell you the url of your newly hosted website

| GitHub Pages                                                                                             |
|----------------------------------------------------------------------------------------------------|
| Your site is ready to be published at https://csecw.github.io/My-Website/.                               |
| GitHub Pages is designed to host your personal, organization, or project pages from a GitHub repository. |
| Source<br>Your GitHub Pages site is currently being built from the master branch. Learn more.            |
| Theme chooser<br>Select a theme to build your site with a Jekyll theme. Learn more.<br>Choose a theme    |

#### **OPTIONAL - STUDENT OFFERS**

#### If you have made a public repository and wish to make it private now, you will see this error

| Danger Zone                                                                                                    |                                                                                            |
|----------------------------------------------------------------------------------------------------|--------------------------------------------------------------------------------------------|
| Make this repository private<br>Please upgrade your plan to make this repository private.                                                                                  | Make private                                                                               |
|                                                                                                    | Developer                                                                                  |
| Since you are all students you can request a free education pack from Github through this link:                                                                            | \$7<br>per month                                                                           |
| https://education.github.com/pack                                                                                                    | Includes:<br>Personal account                                                              |
| One of the things you will receive from the Github package is the <b>developer plan</b> and this will allow you to make and change unlimited repos from public to private: | Unlimited public repositories<br>Unlimited private repositories<br>Unlimited collaborators |
|                                                                                                    | Free for students as part of the Student Developer Pack.                                   |
|                                                                                                    | Already signed up!                                                                         |

### ADDING A CUSTOM DOMAIN (RECOMMENDED)

#### **GETTING A FREE DOMAIN - STUDENT OFFERS**

There are a variety of ways to get a free domain name

- A free .me domain for a year from NameCheap: <u>https://nc.me</u>
  - Just sign up for a free domain using your student email
- A free .com, .org, .net or .me for a year from Domain.com
  - You can get these using a special code given out at MLH hackathons (e.g Hack the Valley)
  - We might give some out in the future as well :)

#### LINKING CUSTOM DOMAIN TO GITHUB PAGES

With your newly made domain:

#### Scroll down to the Github Pages section set the custom domain to your new website.

**Custom domain** 

Custom domains allow you to serve your site from a domain other than csecw.github.io. Learn more.

kevinshen.me

Save

## Now you can access your website using your custom domain name as well as your original Github link

**GitHub Pages** 

Your site is published at http://kevinshen.me/

## If the above does not work, you can try an alternative method by adding an 'A host record' and a CNAME

• Tutorial: https://www.youtube.com/watch?v=hUChaN-VRIc

### OPTIONAL FEATURES TO ADD TO YOUR SITE

#### **Adding HTTPS**

Using CloudFlare

- Documentation
  - https://blog.cloudflare.com/secure-and-fast-github-pages-with-cloudflare/
  - https://blog.cloudflare.com/introducing-universal-ssl/

#### **Front End Frameworks**

These help in developing a website much more easier and prettier as well as mobile friendly and desktop friendly.

- Bootstrap: <u>http://getbootstrap.com/</u>
- MaterializeCSS: <u>http://materializecss.com/</u>